Solution du problème de démarrage (----) pour ECHOLINK SHAOLIN en utilisant la clé usb

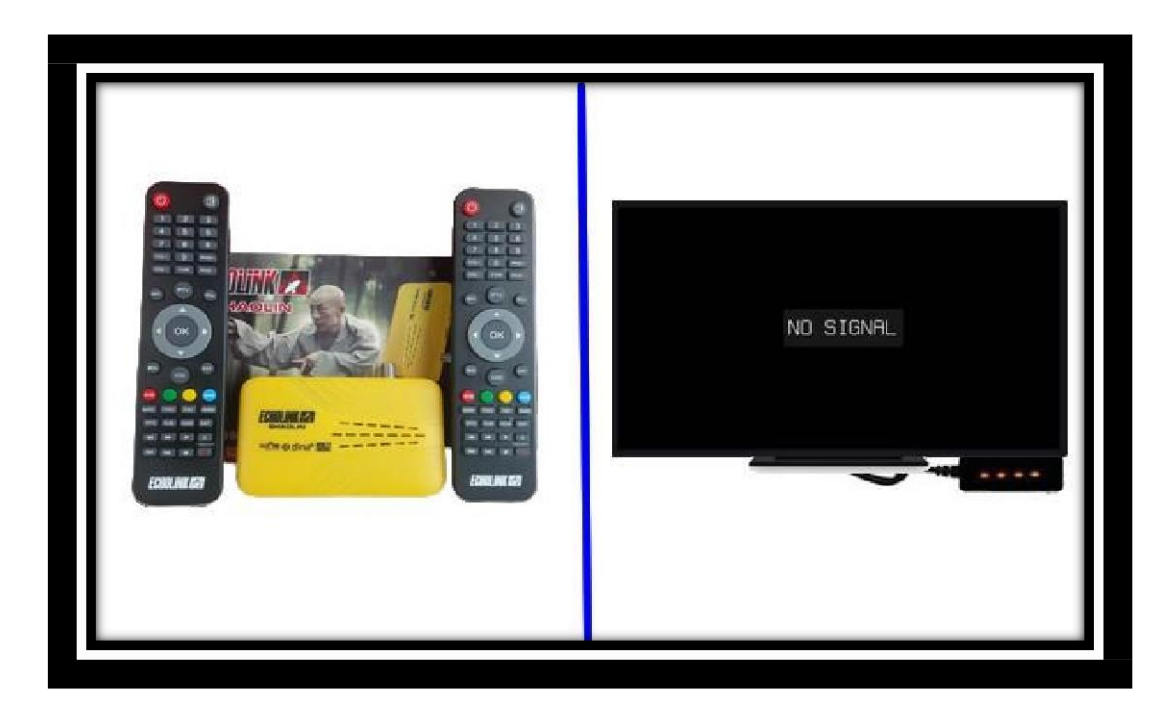

- 1) Téléchargez la mise à jour correspondante à votre récepteur Shaolin depuis le site suivant https://echolinkhd.com ou https://siteflash.info
- 2) Renommez le nom de fichier de la mise à jour en 'Rom.bin', puis copiez-le sur une clé usb
- 3) Eteignez le récepteur en débranchant le câble électrique , ensuite , branchez votre clé usb au récepteur et rallumez-le tout en appuyant 2 à 3 fois sur le bouton 'Marche/Arret ' de la télécommande

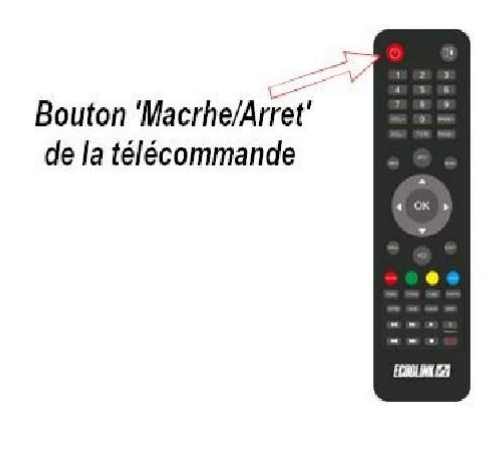

Automatiquement, le récepteur commencera l'installation de la mise à jour. Une fois cette opération terminée, il redémarrera et fonctionnera de manière normale

| Download From USB                                       |   |
|---------------------------------------------------------|---|
| Upgrade Main Code Loader<br>Erasing Flash               |   |
| 30%                                                     |   |
|                                                         |   |
|                                                         |   |
|                                                         |   |
|                                                         |   |
| Download From USP                                       |   |
| Upgrade Main Code Loader                                |   |
| Updating Flash<br>0%                                    |   |
|                                                         |   |
|                                                         |   |
|                                                         |   |
|                                                         |   |
|                                                         |   |
|                                                         |   |
|                                                         |   |
| Langue OSD Français ><br>Décalage Horaire Automatique > |   |
| Recherche multi satellite                               |   |
| Jee Dép., DET Entr., EEM Ret., EEF Qui.,                |   |
|                                                         |   |
| SHAOLI                                                  | N |
|                                                         |   |
|                                                         |   |
|                                                         |   |
|                                                         |   |
| You Tube                                                |   |
|                                                         |   |
| Chaine Prétérence                                       |   |